Zařízení KC-A4 a KC-A6 obsahují pouze Wifi rozhraní, ale ne Ethernet LAN konektor.

Pokud zatím nebylo zařízení nakonfigurováno pro připojení na domácí Wifi síť, do minuty po zapnutí váš notebook nebo mobilní telefon najde signál WiFi sítě (AccessPoint) s názvem "název desky" + "ID". Kdyby se neobjevoval, zkuste vypnout a zase zapnout Wifi na notebooku nebo mobilu.

|                                                                                                    | hificat3<br>Connecte                                                 | ed                                              |                                |         |  |
|----------------------------------------------------------------------------------------------------|----------------------------------------------------------------------|-------------------------------------------------|--------------------------------|---------|--|
| 6                                                                                                    | hificat                                                              |                                                 |                                |         |  |
| ()<br>                                                                                                    | hificat3_5                                                           | G                                               |                                |         |  |
| ((;                                                                                                    | KC868_A64-4091519345D8<br>Open                                       |                                                 |                                |         |  |
|                                                                                                    | Other people might be able to see info you send<br>over this network |                                                 |                                |         |  |
|                                                                                                    | Connect automatically                                                |                                                 |                                |         |  |
|                                                                                                    |                                                                      |                                                 | _                              |         |  |
|                                                                                                    |                                                                      |                                                 |                                | Connect |  |
| (î <b>:</b>                                                                                                    | ChinaNet                                                             | -Xiyt                                           |                                | Connect |  |
| (); <b>9</b>                                                                                                    | ChinaNet<br>spy                                                      | -Xiyt                                           |                                | Connect |  |
| (independent of the second second sec | ChinaNet<br>spy<br>vork & Inte                                       | -Xiyt<br>ernet setting                          | S                              | Connect |  |
| Retv<br>Netv                                                                                                    | ChinaNet<br>spy<br>vork & Inte                                       | -Xiyt<br>ernet setting<br>t<br>Airplane<br>mode | S<br>((ף)<br>Mobile<br>hotspot | Connect |  |

Nechte svůj počítač připojit se k tomuto AccessPointu, je to bez hesla a po připojení stačí v libovolném prohlížeči zadat adresu http://192.168.4.1, objeví se Vám přihlašovací stránka.

Pokud Wifi síť (např. KC868xxx) nevidíte, můžete "podržet" funkční tlačítko desky (ESP32 GPIO0) > 10 sekund, pak bude deska resetována na tovární nastavení, výchozí stav je vysílat jako AccessPoint.

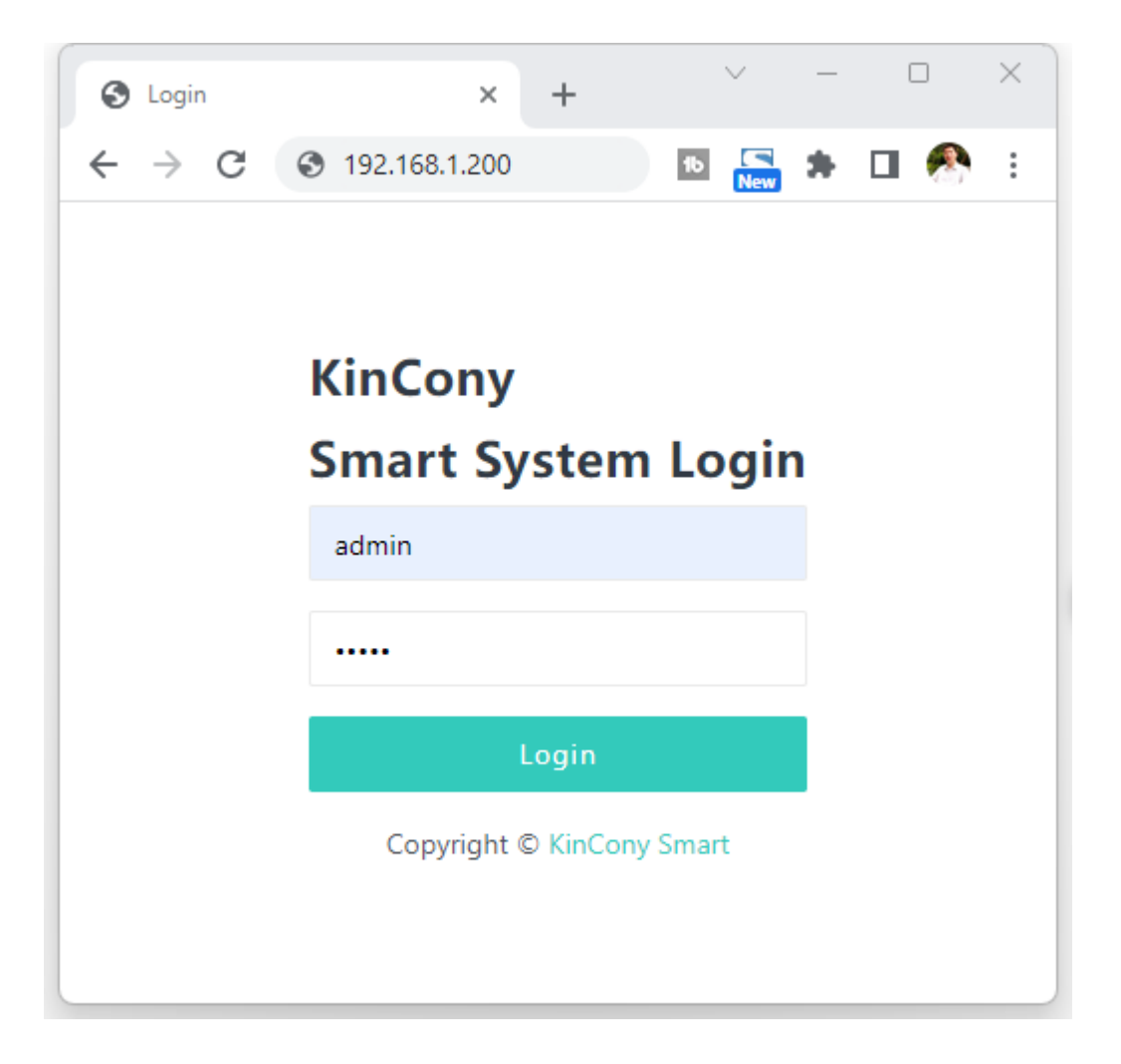

Pokud již zařízení bylo dříve správně nakonfigurováno pro připojení k místní Wifi, tuto přihlašovací stránku najdete na takové IP adrese, kterou mu přidělil Váš Wifi router. Zde je ukázka přihlášení pomocí ethernetové IP adresy 192.168.1.200

V případě, že nedokážete zjistit, jakou má zařízení skutečnou adresu, jsou k dispozici softwarové skenery IP adres.

Výchozí přihlašovací uživatelské jméno a heslo jsou "admin" "admin"

| S Network X                                             | +             |               |  |  |  |  |
|---------------------------------------------------------|---------------|---------------|--|--|--|--|
| ← → C ▲ Not secure   192.168.1.200/network_setting.html |               |               |  |  |  |  |
| KINCONY                                                 | ≡ Index       |               |  |  |  |  |
| Index                                                   |               |               |  |  |  |  |
| Input                                                   | LAN           |               |  |  |  |  |
|                                                         | mode          | static 🗸      |  |  |  |  |
| Output                                                  | ip            | static        |  |  |  |  |
| Monitor                                                 |               | uncp          |  |  |  |  |
| Schedule                                                | netmask       | 255.255.255.0 |  |  |  |  |
| Network                                                 | gateway       | 192.168.1.1   |  |  |  |  |
| Protocol >                                              | dns1          | 8.8.8.8       |  |  |  |  |
| System                                                  | dns2          | 8.8.4.4       |  |  |  |  |
|                                                         | WIFI          |               |  |  |  |  |
| Copyright © KinCony Smart                               | enable        |               |  |  |  |  |
|                                                         | enable        |               |  |  |  |  |
|                                                         | mode          | STA 🗸         |  |  |  |  |
|                                                         | wifi ssid     | KinCony       |  |  |  |  |
|                                                         | wifi password | 12345678      |  |  |  |  |
|                                                         | Save          |               |  |  |  |  |

Jedna z položek menu je určená pro konfiguraci sítě ethernet a WiFi.

Pokud nastavíte Wifi do režimu AccessPointu (AP), zařízení jako mobily, tablety nebo notebooky se budou moci propojit s Kincony zařízením přímo bez nutnosti používat Wifi router.

| WIFI          |           |
|---------------|-----------|
| enable        |           |
| mode          | STA 🗸     |
| wifi ssid     | AP<br>STA |
| wifi password | 12345678  |
| Save          |           |

Pokud nastavíte Wifi do režimu Station (STA mode), můžete také kromě Wifi používat Ethernet. Zařízení se pokusí v první řadě využívat propojení kabelem. Bude-li kabel odpojen nebo není tento konektor k dispozici, zařízení se automaticky připojí k místní Wifi síti na základě zadaných přihlašovacích údajů.

| Index                   | <b>IQTT</b><br>enable                        |                      |                                |              |          |
|-------------------------|----------------------------------------------|----------------------|--------------------------------|--------------|----------|
| Output<br>RF & IR >     | broker address 🕥                             |                      | broker port<br>broker password |              |          |
| Monitor H               | ITTP Server                                  | URL ¥                | request secret                 |              |          |
| Protocol v T<br>General | CP Server                                    |                      |                                |              |          |
| Tuya                    | protocol<br>CP Client<br>enable<br>protocol  | String V<br>String V | local port                     |              |          |
| U                       | remote address<br>IDP Server<br>enable       | eg:192.168.1.100     | remote port                    |              |          |
| U                       | protocol<br>IDP Client<br>enable<br>protocol | String V<br>String V | local port                     |              |          |
| R                       | remote address<br>S232<br>enable<br>protocol | eg:192.168.1.100     | remote port                    |              |          |
|                         | baud<br>stop bit<br>Save                     | 115200<br>1bit 🗸     | data bit<br>parity             | 8bit<br>none | <b>~</b> |

## RS485

| enable   |            |   |            |      |   |
|----------|------------|---|------------|------|---|
| protocol | MODBUS-RTU | ~ | local addr | 1    |   |
| baud     | 115200     |   | data bit   | 8bit | ~ |
| stop bit | 1bit       | ~ | parity     | none | ~ |

Na této webové stránce "Protocol"lze zanput a nastavit různá komunikační možnosti zařízení. Victron GX zařízení s doplňkem Node-Red mohou s Kincony komunikovat nejčastěji pomocí protokolů HTTP a nebo MQTT. Detailní popisy protokolů a jejich příklady použití najdete v další příručce.